Прикладное программное обеспечение «Сервер управления» ЦИВР.90012-01 входит в состав Сервера МПСН ЦИВР.466535.011 МПСН «Тетра-И» и предназначено для расчёта целей по данным, поступающим от станций наземных, по алгоритмам MLAT и ADS-B, а также для обеспечения информационного взаимодействия с внешними потребителями информации системы.

# Инструкция по установке экземпляра прикладного программного обеспечения «Сервер управления» ЦИВР.90012-01, предоставленного для проведения экспертной проверки

- 1. Скопировать каталог WAM-SU с файлами виртуальной машины на жесткий диск компьютера.
- 2. Открыть окно менеджера VirtualBox.
- 3. Выбрать пункт меню Машина -> Новый.
- 4. Перейти в папку WAM-SU в открывшемся окне файлового менеджера.
- 5. Выбрать файл WAM -SU.vbox, и подвердить выбор кнопкой Открыть.
- 6. Запустить виртуальную машину *WAM -SU:* кнопкой *Запустить*. В результате на экране отображается окно виртуальной машины, в котором производится запуск операционной системы (далее OC) виртуальной машины.
- 7. Авторизоваться в ОС, логин пользователя *mlat* и пароль *wamwamwam* (см. рис. Рисунок 1).

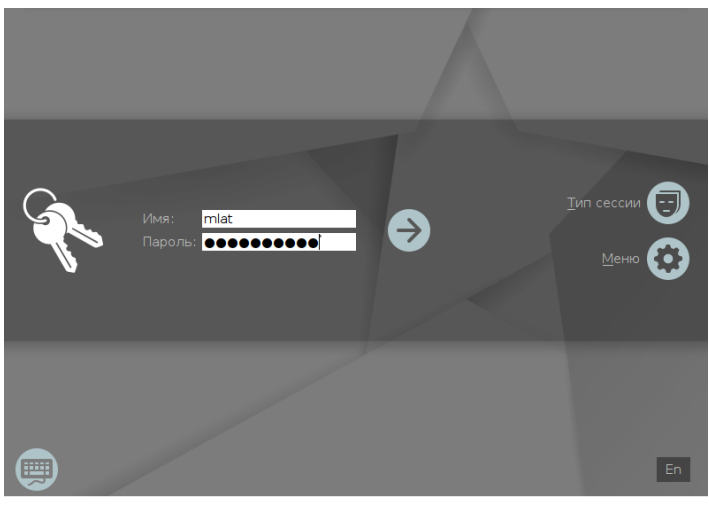

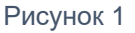

В окне выбора уровня конфиденциальности кнопкой *Да* подтвердить нулевой уровень.

 После успешной загрузки ОС производится автоматический запуск прикладной программы. Запуск программы производится в фоновом режиме в течении одной минуты.

# Проверка успешности запуска прикладного программного обеспечения «Сервер управления» ЦИВР.90012-01

- 1. Открыть окно терминала сочетанием клавиш ALT-t.
- 2. Ввести команду:

ps -AF

3. Найти в отобразившемся списке (см. рис. 2) процессы:

```
ping-monitor
snmp-monitor
log-secondary
mlat wa-control-server
```

| 🔊 mlat : bash — Терминал Fly 📃 🗖 |           |            |        |                   |                |                           |                                                                                                    |  |  |  |  |
|----------------------------------|-----------|------------|--------|-------------------|----------------|---------------------------|----------------------------------------------------------------------------------------------------|--|--|--|--|
| Файл                             | Правка    | a Hac      | тройка | Справка           |                |                           |                                                                                                    |  |  |  |  |
| 0                                | 0         |            | Is     | × 📀               |                |                           |                                                                                                    |  |  |  |  |
|                                  | -         |            | 13     |                   |                |                           |                                                                                                    |  |  |  |  |
| avah                             | i         | 461        | 1      | 0 13899           | 3216           | 0 06:39 ?                 | 00:00 avahi-daemon: running (wam-su.local)                                                                                                    |  |  |  |  |
| root                             |           | 462        |        | 0 53044           | 3264           | И ИБ:39 ?                 | 00:00/usr/sbin/rsyslogd -n                                                                                                    |  |  |  |  |
| root                             |           | 465        |        | 0 1000            | 2812           | 0 05:39 /                 | 00:00:00 /usr/soin/cron -t                                                                                                    |  |  |  |  |
| root                             |           | 466        |        | 0 1088            | 1228           | 0 00:39 /                 | 00:00:00 /usr/soln/acpio                                                                                                    |  |  |  |  |
| root                             |           | 468        |        | 0 11571           | 3832           | 0 00:39 /                 | 00:00:00 /Usr/soln/otonog -P rlinogetacn                                                                                                    |  |  |  |  |
| ruut                             |           | 472        |        | 0 13294           | 3132<br>16666  | 0 00:39 (                 | 00:00:00 /in/systemu/systemu |  |  |  |  |
| ruut                             |           | 474        | 101    | 0 110000          | 0 10000<br>000 | 8 86,39 (                 |                                                                                                    |  |  |  |  |
| dvall                            | 1         | 494<br>507 | 401    | 0 13099           | 164            | 0 00:39 (                 | 00.00.00 dvani-udemun; circuut neiper                                                                                                    |  |  |  |  |
| uaeiiii                          | 111       | 227        |        | 0 4007            | 104            | 0 00.39 (                 | 20.20.20 /usr/son/pariogu -pruffe-/var/run/pariogu.pru -u uaemun                                                                                                    |  |  |  |  |
| root                             |           | 624        |        | 0 2070<br>0 17970 | 1204           | 0 00.35 :                 | 00.00 /us//bic/filedmut/                                                                                                    |  |  |  |  |
| root                             |           | 635        |        | 0 17270           | 9970           | 0 00.35 :<br>0 06.30 2    | 00.00/00/us/officientitationalities                                                                                                    |  |  |  |  |
| root                             |           | 639        |        | 0 3635            | 17/8           | 0 00.35 :<br>0 06·30 ++u1 | 00.00 / chin/agettunoclear tul linuv                                                                                                    |  |  |  |  |
| root                             |           | 6/19       | 474    | 0 5119            | /1352          | 0 06.35 Ctgr              | 00.00.00 /ebin/declipst_dtgr/lib/NetworkManager/om-dbcp-belger                                                                                                    |  |  |  |  |
| flu-                             | -lm       | 652        | 634    | Ø 87486           | 79512          | 0 06·39 ttu7              | 0.00.00 /usr/lib/vorg/yorg -br -poviswitch -quiet -keeptiu .0 vt7 -polist                                                                                                    |  |  |  |  |
| flu-                             | -m<br>1m  | 658        | 1      | Ø 18396           | 6176           | а аб за ?                 | 0.00.00 /lib/sustemd/sustemduser                                                                                                    |  |  |  |  |
| flu-                             | -m<br>-tm | 774        | 658    | 0 24956           | 2020           | а аб за ?                 |                                                                                                    |  |  |  |  |
| root                             |           | 798        | 1      | й 38723           | 16880          | й й6:39 ?                 | 01:00:00 /usr/bin/somo-monitor                                                                                                    |  |  |  |  |
| root                             |           | 799        |        | 2 83934           | 28556          | Й Й6:39 ?                 | 01:00:05 /usr/bin/mlat wa-control-server                                                                                                    |  |  |  |  |
| root                             |           | 801        |        | 0 36887           | 15804          | 0 06:39 ?                 | 09:00 /usr/bin/bing-monitor                                                                                                    |  |  |  |  |
| root                             |           | 802        |        | 0 19424           | 9052           | 0 06:39 ?                 | 00:00:00 /usr/bin/loo-secondaru                                                                                                    |  |  |  |  |
| post                             | ires      | 803        |        | 0 75367           | 27668          | 0 06:39 ?                 | 00:00:00 /usr/lib/postoresol/9.6/m ■                                                                                                    |  |  |  |  |
| post                             | ires      | 832        | 803    | 0 37555           | 3224           | 0 06:39 ?                 | 00:00:00 postgres: 9.6/main: logger process                                                                                                    |  |  |  |  |
| post                             | gres      | 856        | 803    | 0 75367           | 4036           | 0 06:39 ?                 | 00:00 postgres: 9.6/main: checkpointer process                                                                                                    |  |  |  |  |
| post                             | gres      | 857        | 803    | 0 75367           | 4036           | 0 06:39 ?                 | 00:00:00 postgres: 9.6/main: writer process                                                                                                    |  |  |  |  |
| post                             | gres      | 858        | 803    | 0 75410           | 8660           | 0 06:39 ?                 | 00:00:00 postgres: 9.6/main: wal writer process                                                                                                    |  |  |  |  |
| post                             | gres      | 859        | 803    | 0 75520           | 6852           | 0 06:39 ?                 | 00:00:00 postgres: 9.6/main: autovacuum launcher process                                                                                                    |  |  |  |  |
| post                             | gres      | 860        | 803    | 0 38151           | 3220           | 0 06:39 ?                 | 00:00:00 postgres: 9.6/main: stats collector process                                                                                                    |  |  |  |  |
| post                             | gres      | 946        | 803    | 0 78284           | 19184          | 0 06:39 ?                 | 00:00:00 postgres: 9.6/main: snmp mlat_status 127.0.0.1(56098) idle                                                                                                    |  |  |  |  |
| post                             | gres      | 952        | 803    | 4 80706           | 32264          | 0 06:39 ?                 | 00:00:10 postgres: 9.6/main: mlat_server mlat_status 127.0.0.1(56104) idle                                                                                                    |  |  |  |  |
| post                             | gres      | 953        | 803    | 0 78249           | 17052          | 0 06:39 ?                 | 00:00:00 postgres: 9.6/main: ping mlat_status 127.0.0.1(56106) idle                                                                                                    |  |  |  |  |
| post                             | gres      | 954        | 803    | 0 78278           | 19020          | 0 06:39 ?                 | 00:00:00 postgres: 9.6/main: ping mlat_status 127.0.0.1(56108) idle                                                                                                    |  |  |  |  |
| root                             |           | 980        | 634    | 0 34120           | 6188           | 0 06:39 ?                 |                                                                                                    |  |  |  |  |
| post                             | gres      | 997        | 803    | 0 78278           | 19412          | 0 06:39 ?                 | 00:00 postgres: 9.6/main: mlat_server mlat_status 127.0.0.1(56112) idle ∎                                                                                                    |  |  |  |  |
| root                             |           | 1057       |        | 0 14697           | 2560           | И ИБ:43 ?                 | 00:00:00 dbus-launchautolaunch 6/4efdb14c434edd9/ddb51f4dbbaf56binar                                                                                                    |  |  |  |  |
| root                             |           | 1058       |        | 0 14439           | 2812           | 0 06:43 ?                 | ИИ:ИИ /usr/bin/dbus-daemonforkprint-pid 5print-address 7ses                                                                                                    |  |  |  |  |
| mlat                             |           | 1062       | 1000   | 0 18396           | 6136           | 0 06:43 ?                 | 00:00/10/Systemd/systemduser                                                                                                    |  |  |  |  |
| mlat                             |           | 1065       | 1062   | 0 45438           | 2072           | 0 06:43 ?                 |                                                                                                    |  |  |  |  |
| mlat                             |           | 1065       | 980    | 3 47805           | 23912          | 0 06:43 ?                 |                                                                                                    |  |  |  |  |
| mlat                             |           | 1111       |        | 0 14697           | 2628           | 0 06:43 ?                 | 00:00:00 /Usr/Din/dous-launchexit-with-sessionsh-syntax                                                                                                    |  |  |  |  |
| Intat                            |           | 1112       |        | 8 14584           | 3370           | 0 00:43                   | מטאטטאטט עטקרעטוועטטקרטפוויסריסרעראקריוונקום פיקרוונדמטפרפאג א הספא<br>י                                                                                                    |  |  |  |  |
|                                  | 1         |            |        |                   |                |                           | 2                                                                                                    |  |  |  |  |
| Sector Sector Sector             |           | _          |        |                   |                |                           |                                                                                                    |  |  |  |  |

Рисунок 1

Наличие вышеприведенных процессов свидетельствует об успешности запуска прикладного программного обеспечения «Сервер управления» ЦИВР.90012-01.

# Информация, необходимая для установки экземпляра прикладного программного обеспечения «Сервер управления» ЦИВР.90012-01.

## Установка операционной системы

Рекомендации по установке ОС Astra Linux Special Edition (Смоленск)

- системный диск форматировать в файловой системе ext4;
- пространство диска использовать полностью и монтировать в корневой каталог «/»;
- раздел подкачки не использовать;
- имя нового пользователя mlat, пароль не менее 8 символов;
- установить пароль загрузчика grub идентичным паролю пользователя mlat;
- установить "Средства удаленного доступа SSH";
- установить имя хоста для первого сервера управления.

Установка пароля администратора (суперпользователя root)

#### 1. Авторизоваться в ОС под учетными данными пользователя mlat.

- 2. Открыть терминал: комбинацией клавиш Alt+T
- 3. Задать пароль: командой

sudo passwd

- 4. Ввести новый пароль пользователя root: идентичный паролю пользователя mlat.
- 5. Проигнорировать системное сообщение НЕУДАЧНЫЙ ПАРОЛЬ: не содержит достаточное число РАЗЛИЧНЫХ символов и повторно ввести новый пароль пользователя root.
- 6. Перезагрузить системный блок: Стартовое меню ОС ПУСК □ Завершение работы □ Перезагрузка.

## Установка прикладной программы

#### Копирование установочных пакетов программы

- 1. С установочного электронного носителя распаковать заархивированный дистрибутив программы: на системные ресурсы инсталлируемого системного блока сервера управления.
- 2. Из разархивированного дистрибутива скопировать в домашний каталог пользователя, например, /home/wam установочные пакеты программы:

smolensk-1.6-cserver.deb;

smolensk-1.6-cserver cfg-AAA.deb (где ААА – ИАТА-код аэропорта).

#### Установка пакетов программы

- **1.** Авторизоваться в ОС системного блока сервера управления под пользователем: root
- 2. Открыть терминал: комбинацией клавиш Alt+T
- **3.** Перейти в каталог с сохраненными установочными пакетами программы: командой

cd <путь к каталогу>, например: cd /home/wam

**4. Запустить установку пакетов программы:** командой dpkg -i \*.deb

## Установка и настройка базы данных

При установке пакета smolensk-1.6-install.deb производится инсталляция и настройка СУБД PostgreSQL и базы данных прикладной программы.

## Для проверки работы сервера БД:

- 1. Открыть терминал: сочетанием клавиш Alt+t.
- 2. Повысить права: командой

sudo su

# 3. Проверить статус сервера базы данных: командой

/etc/init.d/postgresql status

При запущенном сервере БД в терминале отображается статус процесса *active* (*exited*), выделенный **зеленым** цветом, пример ответа системы представлен на рисунке 2.

| root@ClearAstra:/home/olp# /etc/init.d/postgresql status                                                                                                    |
|----------------------------------------------------------------------------------------------------|
| <ul> <li>postgresql.service - PostgreSQL RDBMS</li> <li>Loaded: loaded (/lib/systemd/system/postgresql.service; enabled; vendor preset: enabled)</li> <li>Active: active (exited) since Tue 2020-12-22 09:48:57 MSK; 3min 18s ago</li> </ul> |
| Main PID: 6119 (code=exited, status=0/SUCCESS)<br>CGroup: /system.slice/postgresql.service                                                                                                    |
| дек 22 09:48:57 ClearAstra systemd[1]: Starting PostgreSQL RDBMS<br>дек 22 09:48:57 ClearAstra systemd[1]: Started PostgreSQL RDBMS.<br>root@ClearAstra:/home/olp#                                                                           |

# Рисунок 2

Сервер БД установлен, но не запущен, в терминале отображается статус процесса *inactive (dead)*, пример ответа системы представлен на рисунке 3.

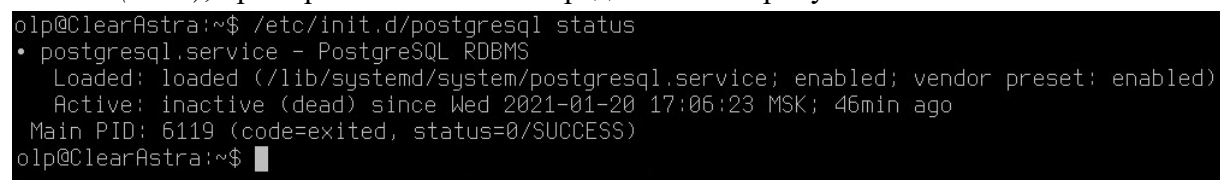

# Рисунок 3

Сервер БД не установлен, в терминале отображается сообщение *Нет такого файла* или каталога, пример ответа системы представлен на рисунке 4.

| lp@v1:∾\$ /etc/init.d/postgresql ;              | status |       |     |          |
|-------------------------------------------------|--------|-------|-----|----------|
| ash: /etc/init.d/postgresql: He⊤<br>lp@v1:∾\$ █ | такого | файла | или | каталога |
|                                                 |        |       |     |          |

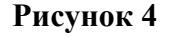

В случае если сервер БД установлен, но не запущен, то следует его активировать и добавить в автозагрузку при запуске системы:

- 1. Открыть терминал: сочетанием клавиш Alt+t.
- 2. Повысить права: командой

sudo su

3. Активировать сервер БД: командой

sudo service postgresql start

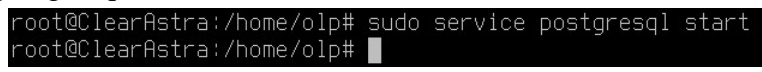

## Рисунок 5

4. Настроить автозапуск сервера БД при загрузке ОС: командой

chmod a+x /etc/init.d/postgresql

Если сервер БД не установлен, следует повторить процедуру инсталляции установочного пакета smolensk-1.6-install.deb